| Ecole préparatoire<br>BirEzzitoun<br>Tébourba                                                                                      | Dev                      | oir de synthè                                     | ese N°2                           | 9 <sup>ème</sup> Base5<br>G1 : |  |  |
|----------------------------------------------------------------------------------------------------|--------------------------|---------------------------------------------------|-----------------------------------|--------------------------------|--|--|
| Professeur M <sup>r</sup> Kamel Bel Asri                                                                                           |                          |                                                   |                                   | Lundi 25 Février 2019          |  |  |
| Note:                                                                                                    |                          | Γ                                                 | Nom :                             |                                |  |  |
|                                                                                                    |                          |                                                   | Prénom :                          |                                |  |  |
| Théorie                                                                                                    |                          | L                                                 | Numéro :                          |                                |  |  |
| Exercice N°1 :                                                                                                    |                          |                                                   |                                   |                                |  |  |
| Compléter le paragraphe ci                                                                                                    | -dessous                 | avec les mots adéquats                            | <u>( 2.25) :</u>                  |                                |  |  |
| Un tableur permet de , de mettre en forme et d'<br>des tableaux de calculs. Il réalise automatiquement des calculs à partir de<br> |                          |                                                   |                                   |                                |  |  |
| Comme son nom l'ind<br>et d<br>et d<br>exemple « D6 ».                                                                             | dique, il<br>e<br>chaque | utilise des<br>dont l'<br>cellule est caractérisé | const<br>'intersection<br>par une | itués de<br>forme une          |  |  |
| Exercice N°2 :                                                                                                    |                          |                                                   |                                   |                                |  |  |

.....

Ecrire vrai ou faux devant chaque phrase et corriger la phrase fausse (1.5):

Professeur Mr Kamel Bel Asri

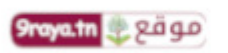

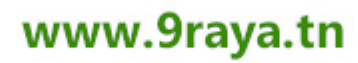

1

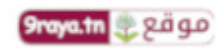

| Phrase proposée                                                                                        | Vrai / faux | Phrase corrigée |
|----------------------------------------------------------------------------------------------------|-------------|-----------------|
| Le classeur est le document principal du tableur                                                       |             |                 |
| Dans la fenêtre Format de cellule, l'onglet<br>« Motifs » permet d'encadrer les cellules du<br>tableau |             |                 |
| Le choix du graphique dépend entièrement des données à représenter                                     |             |                 |

## Exercice N°3 :

A partir de la courbe ci-dessous répondre aux questions dans la case correspondante(1.75)

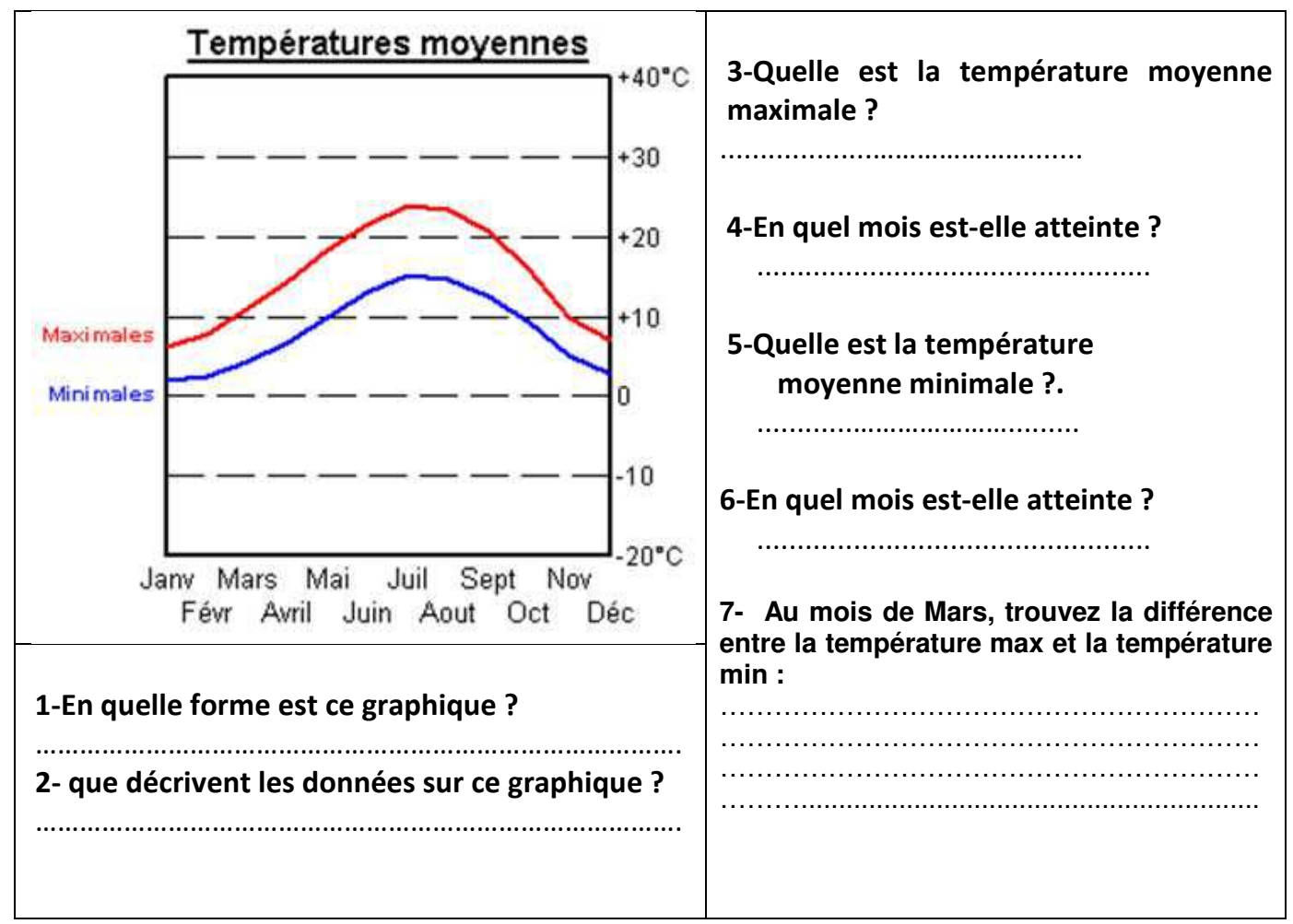

Exercice N°4

Professeur Mr Kamel Bel Asri

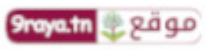

www.9raya.tn

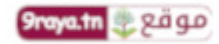

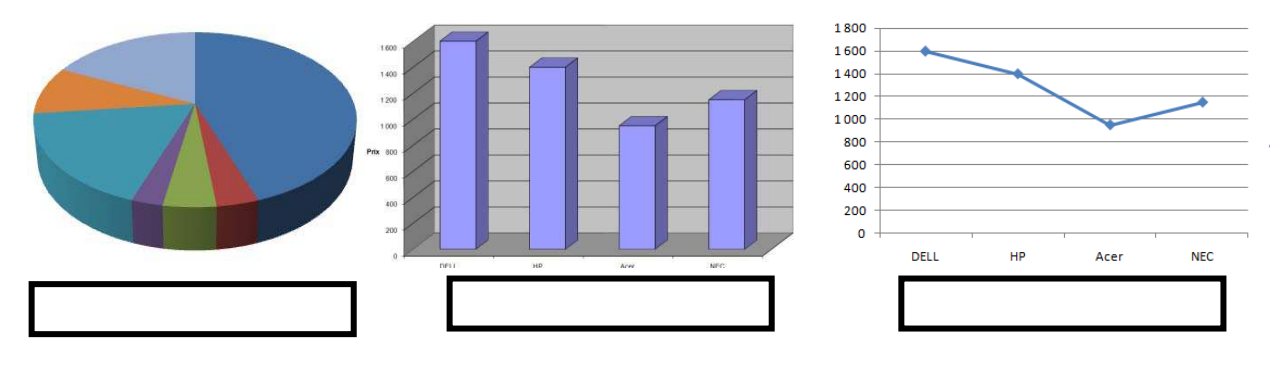

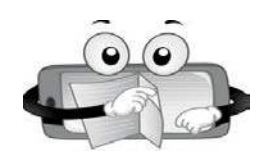

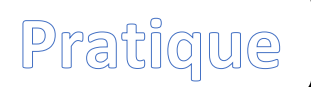

1-Saisir le tableau suivant :(..../ 2pts).

| Désignation     | Prix     | Quantité | Mentant |
|-----------------|----------|----------|---------|
|                 | Unitaire |          | total   |
| Fer à repasser  | 54,000   | 7        |         |
| Service à table | 175,000  | 3        |         |
| Réfrigérateur   | 512,000  | 6        |         |

2-Insérer la ligne suivante avant la ligne Télévision avant la ligne réfrigérateur(...../ 1pt)

5

| Télévision | 630,000 |  |
|------------|---------|--|
|            |         |  |

3-Remplir la colonne « Montant total » sachant que :(...../ 0.5pt).

## Montant total= Quantité \* Prix Unitaire

4-Saisir les libellés « Montant Max » et « Montant Min » dans les cellules E1 et F1 (..../ 0,5pt).

5- Calculer le maximum de Montant (..../ 1pt).

6-Calculer le minimum de Montant (...../ 1pt).

7- Saisir le libellé « Prix à payer » dans les cellules G1 (...../ 0,5pt).

8-Calculer le prix total à payer (de tous les produits) (...../ 1pt).

9-Appliquer la mise en forme suivante :

✓ Les noms de colonnes : gras centrés, police Arial, taille 14, couleur rouge. (...../ 1pt).

✓ Le reste des données : normal, police Bodoni MT, taille 12, couleur bleu(...../ 1pt).

Professeur Mr Kamel Bel Asri

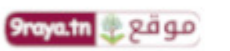

www.9raya.tn

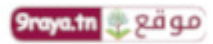

**10-Encadrer votre tableau, Appliquer une couleur marron (...../ 0,5pt).** 

11-Appliquer une couleur « rose clair » au fond et un motif « gris 6,25% » à l'ensembledes cellules B1,

## C1, D1, E1et F1 (...../ 1pt).

12-Crée un graphique sous forme de courbe représentant le prix total de chaque produit(...../ 1.5pts).

13-Enregistrer votre travail sous le nom « moyenne » dansvotre dossier de travail (D:\9B1 ?) (...../ 0,5pt).

Professeur Mr Kamel Bel Asri

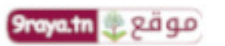

www.9raya.tn

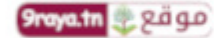

N